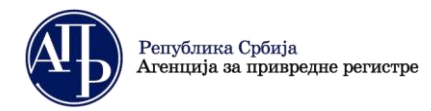

# КОРИСНИЧКО УПУТСТВО

### ЗА ДОСТАВЉАЊЕ ПОСЕБНИХ ЗАХТЕВА ОБВЕЗНИКА И ПОСТУПАЊЕ ПО ОБАВЕШТЕЊУ О НЕДОСТАЦИМА

А. Поступак достављања посебних захтева обвезника

Сви обвезници имају могућност, да пре достављања, као и у току или након обраде достављених захтева, Агенцији доставе одређене врсте посебних захтева обвезника (у даљем тексту: Захтев).

Најчешће се достављају захтеви за:

- одустанак од поднетог финансијског извештаја, односно документације;
- измену података у финансијском извештају, односно документацији која није објављена;
- промену корисничког налога;
- промену рачуноводствене регулативе.

Поред наведених, обвезници могу да доставе и друге врсте захтева (нпр. захтев за ажурирање података у Евиденцији обвезника и сл.), као и одређена документа која могу бити релевантна за поступак обраде конкретног захтева.

. Корисници који немају направљен кориснички налог у <u>Посебном информационом систему Агенције</u> (у даљем тексту ПИС ФИ систем) неопходно је да исти креирају уласком на претходни линк и прате кораке за креирање налога.

| Република Србија<br>Агенција за привредне регистре                                                                                                    | ENGLISH                                     |
|----------------------------------------------------------------------------------------------------|---------------------------------------------|
| Систем за централизовано пријављивање корисника                                                                                                    | Креирање корисничког налога<br>1-(2-(3)-(4) |
| За пријављивање унесите Вашу електронску пошту и<br>лозинку.<br>Уколико нисте регистровани креирајте кориснички налог.<br>Више виформација о постлигу принања слоктрику налога | Основни подаци<br>Име                       |
| илае парорнали одде                                                                                                    | Презиме:                                    |
| Ваша лозинка:                                                                                                    | Електронска пошта:                          |
| ПРИЈАЛИ СЕ<br>Злборавили сте. лозини/2                                                                                                    |                                             |

**Напомена**: Корисник је, по правилу, лице које саставља захтев и уноси податке и документацију у ПИС ФИ систем и не мора бити законски заступник.

| Република Србија<br>Агенција за привредне регистре                                                                                                    | ENGLISH                            |
|----------------------------------------------------------------------------------------------------|------------------------------------|
| Систем за централизовано<br>пријављивање корисника                                                                                                    | Креирање корисничког налога        |
| За пријављивање унесите Вашу електронску пошту и<br>лозинку.<br>Уколико нисте регистровани креирајте кориснички налог.<br>Више информација о поступку креирања корисничког налога<br>можете прочитати овде | Основни подаци<br>име:<br>Презиме: |
| Електронска пошта:<br>Ваша лозинка:                                                                                                    | Електронска пошта:                 |

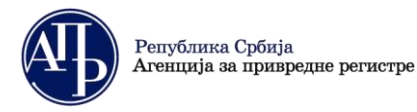

III. Након логовања у ПИС ФИ систем неопходно је на листи "Преглед апликација до којих имате приступ" изабрати опцију "<u>Отвори</u>" десно од апликације "Финансијски извештаји ПОЧЕВ ОД 31.12.2021."

| Преглед апликација до којих имате приступ                      |                       |                     |  |  |  |  |  |
|----------------------------------------------------------------|-----------------------|---------------------|--|--|--|--|--|
| Име апликације                                                 | Улога система         | Локација апликације |  |  |  |  |  |
| ➡ eLizing                                                      | EksterniKorisnik      | Отвори              |  |  |  |  |  |
| <ul> <li>еЛизинг претрага</li> </ul>                           | KorisnikJavnePretrage | Отвори              |  |  |  |  |  |
| <ul> <li>Систем обједињене процедуре</li> </ul>                | Подносилац            | Отвори              |  |  |  |  |  |
| <ul> <li>Оснивање предузетника и доо</li> </ul>                | Спољни корисник       | Отвори              |  |  |  |  |  |
| <ul> <li>Евиденција стварних власника</li> </ul>               | Подносилац            | Отвори              |  |  |  |  |  |
| <ul> <li>Финансијски извештаји ПОЧЕВ ОД 31.12.2021.</li> </ul> | SastavljacFl          | Отвори              |  |  |  |  |  |

### IV. Креирање захтева

Када корисник уђе у апликацију, кликом на дугме "**Креирај нови захтев**", у горњем левом углу, започиње се поступак састављања и достављања Захтева.

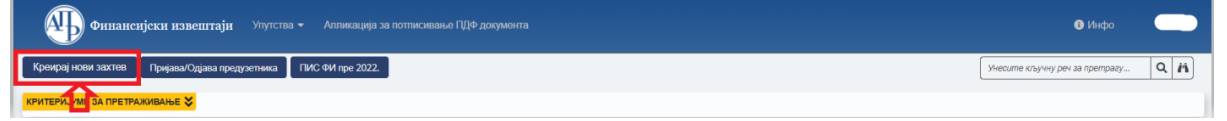

У следећем кораку корисник из падајуће листе треба да изабере групу захтева "ПОСЕБНИ ЗАХТЕВИ ОБВЕЗНИКА", унесе матични број (за синдикате се уноси ПИБ) обвезника и кликне на дугме Преузии податке о обвезнику

Затим из падајуће листе "*Врста захтева*" треба да изабере опцију "Посебан захтев обвезника". На крају, треба да кликне на дугме "Потврди" како би креирао захтев.

| унос но                          | рвог заг   | ПИСА [ФИ ЗАХТЕВ]         |
|----------------------------------|------------|--------------------------|
| Група зактева                    |            | * Врста захтева 🕦        |
| ПОСЕБНИ ЗАХТЕВИ ОБВЕЗНИКА        | ~          | Посебан захтев обвезника |
| Извештајна година 🕕              |            |                          |
| 2021                             | ~          |                          |
| Матични број 🕕                   |            |                          |
| 2079                             |            |                          |
| -<br>Преглед евиденције обесника |            |                          |
| Преузыи податие о обвезноку      |            |                          |
| Назив обвезника                  |            |                          |
| DOO BEOGRAD (ZEMUN)              |            |                          |
|                                  |            |                          |
|                                  |            |                          |
| 🗸 Потерди                        | 8 Испразни | пола за унос 🗶 Одустани  |

\*Ако је корисник преузео податке из Евиденције обвезника за погрешно правно лице или предузетника неопходно је да кликне на дугме "Испразни поље за унос" и понови поступак креирања захтева.

\*\*Ако корисник жели да одустане од даљег креирања захтева, може да одустане од истог, кликом на дугме "Одустани"

| "Оду | LIa | пи |
|------|-----|----|
|      |     |    |

| УНОС НОВОГ ЗАПИСА [ФИ ЗАХТЕВ]                                                                                                    |                     |                          |  |  |  |
|----------------------------------------------------------------------------------------------------|---------------------|--------------------------|--|--|--|
| Tpyna saxreea                                                                                                    |                     | * Врста захтева 🕕        |  |  |  |
| ПОСЕБНИ ЗАХТЕВИ ОБВЕЗНИКА                                                                                                    | ~                   | Посебан захтев обвезника |  |  |  |
| Извештајна година 🕕                                                                                                    |                     |                          |  |  |  |
| 2021                                                                                                    | ~                   |                          |  |  |  |
| Матични број 🕕                                                                                                    |                     |                          |  |  |  |
| 2014                                                                                                    |                     |                          |  |  |  |
| <u>Преглад семленије обласника</u><br>Преузики падатке о обласника                                                                                                    |                     |                          |  |  |  |
| Назив обвезника                                                                                                    |                     |                          |  |  |  |
| European Contraction Contraction Contractication Contractication Contracticatii Contractication Contractication Contractication Contractii |                     |                          |  |  |  |
|                                                                                                    | *                   | *:                       |  |  |  |
| 🗸 Потерди                                                                                                    | <b>З</b> Испразни п | мъа за унос 🗙 Одуст      |  |  |  |

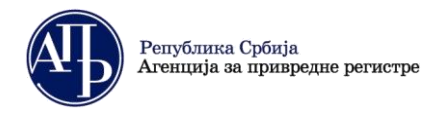

Кликом на дугме "Потврди" корисник је креирао захтев и појављује се следећи екран.

| Финансијски извештаји Улутства 🗸                | Алликација за потписивање ПДФ документа                                               |                                                             | 🚯 Инфо filalic         |  |  |  |  |
|-------------------------------------------------|---------------------------------------------------------------------------------------|-------------------------------------------------------------|------------------------|--|--|--|--|
| • Повратак на листу 10 11                       | 12                                                                                    | 2                                                           | 8 9                    |  |  |  |  |
| У припреми > Спреми за подношење                |                                                                                       | • Провери грешке                                            | Преглед/потпис захтева |  |  |  |  |
| ИД захтева: 425563                              | Врста захтева: Посебан захтев обвезника<br>Извештајни период: 01.01.2021 - 31.12.2021 | Провера Образаца - број грешака: 🕕 , број упозорења: 🌖      |                        |  |  |  |  |
| (ZEMUN)                                         | Датум креирања: 31.01.2022 2<br>ФИН број захтева: - 2                                 | Провера ДОКУМЕНТАЦИЈЕ - број грешака: 1 . број упозорења: 🕦 |                        |  |  |  |  |
| ПИБ: 1073<br>Делатност: Рачунарско програмирање | датум подношења:                                                                      | Провера ОСТАЛО - број грешака: 🕦 , број упозорења: 💽        | Прикажи                |  |  |  |  |
| Датум оснивања/почетак обављања делатности за   |                                                                                       |                                                             |                        |  |  |  |  |
| предузетнике:                                   |                                                                                       |                                                             |                        |  |  |  |  |
| 27.12.2011                                      |                                                                                       |                                                             |                        |  |  |  |  |
| Број месеци пословања: 12                       |                                                                                       |                                                             |                        |  |  |  |  |
| Рачуноводствена регулатива: НЕМА                |                                                                                       |                                                             |                        |  |  |  |  |
| Обавезна ревизија: 🗙                            |                                                                                       |                                                             |                        |  |  |  |  |
| Нису две године мали или микро: 🗙               |                                                                                       |                                                             |                        |  |  |  |  |
| Матично правно лиз 4                            | <u>    5     6</u>                                                                    | 7                                                           |                        |  |  |  |  |
| Лице одговорно за састављање ФИ Обрасци за унос | с података Документација Подаци о законским заступни                                  | цима Обавештења, потврде, дописи                            | прикажи све 🛩          |  |  |  |  |

### Објашњење:

- **1.** Статус захтева на обележеном месту се налази тренутни статус захтева приказан плавом бојом, као и команде за промену тог статуса;
- Провери грешке кликом на ову команду апликација ажурира односно проверава да ли постоје грешке које онемогућавају достављање захтева;
- Лице одговорно за састављање ФИ није обавезно али је препорука да се упише контакт одговорног лица јер може бити користан у одређеним ситуацијама (нпр. код исправке захтева) (детаљније у наставку);
- 4. Обрасци за унос података не уноси се ништа јер се уз овај Захтев не достављају обрасци;
- 5. Документација приложити документ Захтева у слободној форми (детаљније у наставку);
- **6.** Подаци о законским заступницима уносе се подаци о законском заступнику који потписује документ Захтева (детаљније у наставку);
- **7.** Обавештења, потврде, дописи... налазе се сва обавештења и остала документација која се односи на поступак обраде Захтева;
- 8. Преглед/потпис захтева када је захтев у статусу "Спреман за подношење" ова команда је први корак ка поступку достављања Захтева (детаљније у наставку);
- **9.** Обриши захтев све до тренутка достављања односно потписивања Захтева овом командом корисник може обрисати креирани захтев;
- **10.** Повратак на листу овом опцијом корисник излази из захтева и враћа се на Листу свих креираних захтева (детаљније у наставку);
- **11. Упутства** овде се могу пронаћи сва корисничка и техничка упутства за достављање финансијских извештаја и Изјаве о неактивности;
- **12.** Апликација за потписивање ПДФ докумената на овом линку се налазе инсталације свих верзија NexU APR апликације за потписивање и упутство за електронско потписивање;

Напомена: За обраду Посебног захтева обвезника се не плаћа накнада.

## V. Лице одговорно за састављање ФИ

За достављање посебних захтева није обавезан унос података о лицу одговорном за састављање. Ипак, препорука је да се упише контакт одговорног лица јер га запослени у Агенцији приликом обраде захтева могу користити како би кориснику додатно објаснили недостатке које треба исправити у захтеву.

Кликом на дугме 🛄 додај у горњем десном углу картице отвара се форма за унос лица.

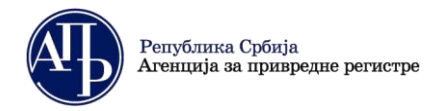

Корисник има избор једне од три групе података за унос. То могу бити подаци о:

- пружаоцу рачуноводствених услуга;
- повезаном правном лицу или
- физичком лицу.

|                                      | ЮС НОВОГ ЗАПИСА [ЛИЦЕ ОДГОВОРНО ЗА САСТАВЉАЊЕ ФИ] |  |
|--------------------------------------|---------------------------------------------------|--|
|                                      |                                                   |  |
| Тип одговорног лица 🕕                |                                                   |  |
| Тружалац рачуноводствене услуге      | ✓                                                 |  |
| 1                                    | Q                                                 |  |
| Пружалац рачуноводствене услуге      |                                                   |  |
|                                      |                                                   |  |
| повезано правно лице<br>Физичко пице |                                                   |  |
|                                      | »                                                 |  |
| N 4 🕦 Þ N                            |                                                   |  |
|                                      |                                                   |  |
|                                      |                                                   |  |
|                                      | 🖌 Потврди 🛛 🥰 Испразни поља за унос 🛛 🗙 Одустани  |  |

Прве две групе података се преузимају аутоматски из Евиденције обвезника уносом матичног броја (ако је у питању домаће правно лице), осим поља за контакт телефон у које обавезно треба унети исправан број телефона. Податке о физичком лицу и страном правном лицу потребно је унети ручно.

Након што корисник унесе податке, њихову измену и чување измена може вршити кликом на дугме "Сачувај". Корисник може обрисати запис кликом на дугме "Обриши".

### VI. Документација

Кликом на картицу "Документација" корисник види списак докумената која може приложити. Обвезник је дужан да ажурира документ захтева који намерава поднети (нпр. захтев за промену рачуноводствене регулативе). Уколико намерава да поднесе документ захтева који није именован, исти учитава на место "Остали захтеви обвезника" а у колони "Напомена" наводи опис захтева (документа) који подноси.

Документација која се прилаже уз захтев мора бити припремљена и потписана независно од апликације за достављање захтева. У апликацију се припремљени документи само учитавају.

Сва документа која корисник учитава у апликацију морају бити у PDF формату. Осим тога, документа за која је означено "Обавезан потпис" неопходно је да буду потписана електронским потписом у складу са законом.

| Лице одговорно за састављање ФИ Обрасци за унос података Документација                        | ање ФИ Обрасци за унос података Документација Подаци о законским заступницима Обавештења, потврде, дописи |                |                   |                 |                |      |         | кажи све 🛩 |
|-----------------------------------------------------------------------------------------------|----------------------------------------------------------------------------------------------------|----------------|-------------------|-----------------|----------------|------|---------|------------|
|                                                                                               |                                                                                                    |                |                   |                 |                | B    | ачувај  | Додај      |
| Назив документа                                                                               | Баркод                                                                                                    | Додај документ | Обавезан документ | Обавезан потпис | За објаву Напо | мена | Прикажи | Испразни   |
| Захтев за одустанах од поднетог финансијског извештаја, односно документације                 |                                                                                                    | 2              |                   | ~               |                | 11   | ۶,      |            |
| Захтев за измену података у финансијском извештају, односно документацији која није објављена | 7100140015605                                                                                             | *              |                   | ~               |                | 11.  | , A     |            |
| Захтев за измену корисничког налога                                                           |                                                                                                    | 2              |                   | ~               |                | 11,  | 之       |            |
| Захтев за промену рачуноводствене регулативе                                                  |                                                                                                    | 2              |                   | ~               |                | 11.  | , k     |            |
| Остали захтеви обвезника                                                                      |                                                                                                    | 2              |                   | ~               |                |      | 之       |            |
| Сагласност супотписника са садржином захтева                                                  |                                                                                                    | 2              |                   | ~               |                | 11,  | 片       |            |
| Остало-потписан                                                                               |                                                                                                    | 1              |                   | ~               |                | 11,  | ,       |            |
| 1 до 7 од укупно 7 резултата                                                                  |                                                                                                    |                |                   |                 |                | И    | 4 1 0 0 | 10 🗸       |

Кликом на иконицу **Додај документ**, десно од назива документа који се жели приложити, покреће се процедура додавања документа са рачунара. Када се десно од назива документа појави "Бар-код" то је знак да је документ успешно приложен и кликом на иконицу **Прикажи** учитани документ ће бити приказан у интернет претраживачу или ће бити преузет у рачунар у зависности од подешавања на рачунару корисника. У случају да је учитан погрешан документ кликом на иконицу **Испразни** он се брише.

Опција "**Сачувај**" користи се да се сачува текст напомене коју корисник може да упише уз неки од докумената.

Опцијом "**Додај**" корисник може додати документ који није на листи, као "Остало непотиписан" и та документа није неопходно да буду потписана електронским сертификатом.

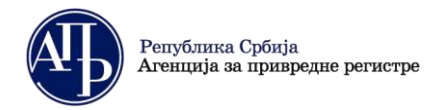

Brankova 25 11000 Beograd (RS)

Напомена: Документа са листе код којих је штиклирано "Обавезан nomnuc" морају бити исправно потписана квалификованим електронским потписом законског заступника. <u>Препорука је да се за</u> потписивање докумената користи апликација <u>NexU-APR</u> до које се у сваком тренутку може доћи помоћу линка на врху екрана.

Финансијски извештаји Упутства - Алликација за потписивање ПДФ документа СПФ документа О Инфо filalic

#### VII. Подаци о законским заступницима

Законски заступник који ће потписати захтев додаје се на листу "Потписници" кликом на дугме Додају потписнике након чега ће се отворити форма у којој треба унети мејл адресу законског заступника на који ће примати све нотификације које се тичу конкретног захтева.

| їнце одговорно за саст             | ављање ФИ 🛛 Обрасци за уно      | с података 🛛 Документација  | Подаци о законским застуг | пницима Обавештења | , потврде, дописи |          | прикажи са              |
|------------------------------------|---------------------------------|-----------------------------|---------------------------|--------------------|-------------------|----------|-------------------------|
| Законски заступници                |                                 |                             |                           |                    |                   |          |                         |
| Име                                | Презиме                         | JMEF                        | Број пасоша               | Држава             | Еманл             | Функција | Акција                  |
| Достана                            | Богдановић                      | 1103979796010               |                           | Cpõeja             | ✓ adad@gmail.com  | Директор | Додај у потписнике      |
| 1 до 1 од укупно 1 резулт          | ara                             |                             |                           |                    |                   |          | N 4 1 P N 1 P N         |
| • Штиклирањем означи<br>Потписници | те ред, како би се приказала оп | ција за брисање потписника. |                           |                    |                   |          | Дадај новог поттиксника |
| Име                                | Презиме                         | JMEL                        | Број пасоша               | 1                  | ржава             | Еманл    | Функција                |
| Нема резултата                     |                                 |                             |                           |                    |                   |          |                         |
| приказано о резултата              |                                 |                             |                           |                    |                   |          |                         |
|                                    |                                 |                             |                           |                    |                   |          | N 4 💷 Þ N               |

Уколико се на списку не налази лице које треба да потпише захтев, корисник помоћу команде Додај новог потписника ручно уписује све податке о том законском заступнику.

Напомена: Захтев "Посебан захтев обвезника" може бити потписан квалификованим електронским потписом законског заступника обвезника или неког другог лица, док конкретни захтев који се прилаже у виду документа (нпр. Захтев за промену рачуноводствене регулативе) мора бити потписана од стране актуелног законског заступника на дан подношења.

Могућност додавања новог потписника постоји само због тога што у одређеним случајевима ови подаци нису ажурни у Евиденцији обвезника коју води Регистар. Уколико се изабере ова могућност (код обвезника који се не региструју у Агенцији), препорука је да достави документ из кога се може утврдити да потписник има својство законског заступника (извод из надлежног регистра и сл.).

За обвезника код којег постоји ограничење супотписом које је уписано у надлежни регистар, један од заступника даје своју сагласност са садржином Захтева у посебном документу који се припрема и учитава у апликацију на картици "Документација" на месту предвиђеном за ту сагласност.

| Лице одговорно за састављање ФИ Обрасци за унос података Документација                        | Подаци о законским : | заступницима С | бавештења, потврде, д | описи           |           |          |     | при       | кажи све 🗸 |
|-----------------------------------------------------------------------------------------------|----------------------|----------------|-----------------------|-----------------|-----------|----------|-----|-----------|------------|
|                                                                                               |                      |                |                       |                 |           |          | G   | чувај     | Додај      |
| Назив документа                                                                               | Баркод               | Додај документ | Обавезан документ     | Обавезан потпис | За објаву | Напомена |     | Прикажи   | Испразни   |
| Захтев за одустанак од поднетог финансијског извештаја, односно документације                 |                      | 2              |                       | ~               |           |          | 11  | ۲         |            |
| Захтев за измену података у финансијском извештају, односно документацији која није објављена | 710014001560         | 5 🛃            |                       | ~               |           |          | 4   | ۲,        |            |
| Захтев за измену корисничког налога                                                           |                      | 2              |                       | ~               |           |          | 4   | ۲,        |            |
| Захтев за промену рачуноводствене регулативе                                                  |                      | 2              |                       | ~               |           |          | 11, | r.        |            |
| Остали захтеви обвезника                                                                      |                      | 2              |                       | ~               |           |          | 11  | ۲,        |            |
| Сагласност супотписника са садржином захтева                                                  |                      | 2              |                       | ~               |           |          | h.  | ۲,        |            |
| Остало-потписан                                                                               |                      | 2              |                       | ~               |           |          | 4   | <u>بر</u> |            |
| 1 до 7 од укупно 7 резултата                                                                  |                      |                |                       |                 |           |          | И   | 4 🛛 🖻 🕅   | 10 🗸       |

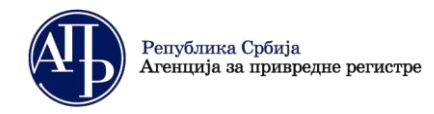

Уколико је потребно неког од потписника обрисати са листе "Потписници", прво се означи одговарајући ред што ће учинити видљивим дугме <u>п</u> обриши помоћу ког се означени потписник брише са листе.

| 110111       | in the second second second second second second second second second second second second second second second |         |            |             |        |                       | 💼 Обриши          |
|--------------|----------------------------------------------------------------------------------------------------|---------|------------|-------------|--------|-----------------------|-------------------|
|              | Име                                                                                                    | Презиме | ЈМБГ       | Број пасоша | Држава | Емаил                 | Функција          |
| $\checkmark$ | Peta                                                                                                    | Perove  | E-18-440 M |             | Србија | pela provinci te teor | Zamenik direktora |
|              |                                                                                                    |         |            |             |        |                       |                   |

## VIII. Промена статуса захтева у "Спреман за подношење"

Када су унети подаци о потписнику Захтева и приложен је документ Захтева корисник мења статус истог кликом на дугме "Спреман за подношење". Уколико захтев има грешака, неће бити пребачен у овај статус већ ће бити приказано одговарајуће обавештење у горњем десном углу екрана.

Захтев садржи грешке које онемогућавају прелазак у наредни статус. (Код грешке: 60021) 🗴

Напомена: Тек превођењем у статус "Спреман за подношење" могуће је покренути поступак потписивања односно подношења захтева. С друге стране, у овом статусу није могуће вршити било какве измене у захтеву. Уколико постоји потреба за накнадним изменама у захтеву неопходно је помоћу команде Врати у припрему захтев вратити у статус "У припреми".

| Овратак на л     | писту |  |  |
|------------------|-------|--|--|
| Воати у припреми |       |  |  |

🖨 Преглед/потпис захтева 🔋 Обриши захтев

#### IX. Потписивање и достављање захтева Агенцији

Поступак потписивања захтева од стране законског заступника започиње се командом поднеси захтев која се налази на дну странице "Преглед захтева",

| ВРСТА ПОСЕБІ                                                                                                    | НОГ ЗАХТЕВА ОБВ   | ЕЗНИКА                 |  |  |  |  |  |  |
|----------------------------------------------------------------------------------------------------|-------------------|------------------------|--|--|--|--|--|--|
| <ul> <li>Захтев за измену података у финансијском извештају, одн</li> </ul>                                                  | осно документациј | іи која није објављена |  |  |  |  |  |  |
| ПОДАЦИ О ЗА                                                                                                    | AKOHCKOM 3ACTS    | лнику                  |  |  |  |  |  |  |
| Име и презиме Јована                                                                                                    |                   |                        |  |  |  |  |  |  |
| JMEL                                                                                                    |                   | 1506-                  |  |  |  |  |  |  |
| Држава                                                                                                    | Србија            |                        |  |  |  |  |  |  |
| Број пасоша - за законске заступнике - страна физичка лица                                                                   |                   | 1                      |  |  |  |  |  |  |
| Функција                                                                                                    | Директор          |                        |  |  |  |  |  |  |
| И-мејл адреса                                                                                                    | dafd@gmai.com     |                        |  |  |  |  |  |  |
| /                                                                                                    |                   |                        |  |  |  |  |  |  |
|                                                                                                    |                   |                        |  |  |  |  |  |  |
| Статус наплате захтева / Инструкције за плаћање<br>Преглед образаца<br>Преглед покументације                                 |                   |                        |  |  |  |  |  |  |
| Преглед обавештења, потврда, дописа                                                                                          |                   |                        |  |  |  |  |  |  |
| Листа грешака и упозорења                                                                                                    |                   |                        |  |  |  |  |  |  |
| Повратак на листу креираних захтева<br>Повратак на захтев                                                                    |                   |                        |  |  |  |  |  |  |
| Поднеси захтев                                                                                                    |                   |                        |  |  |  |  |  |  |
| пополнетия:<br>Потребно је проверити податке у обрасцима и све приложене документе, с обзиром да после потписивања више није |                   |                        |  |  |  |  |  |  |
| могуће поновити поступак слања извештаја у електронском облику.                                                              |                   |                        |  |  |  |  |  |  |

До странице "Преглед захтева" може се доћи на два начина:

- 1. Из самог захтева, помоћу дугмета "Преглед/потпис захтева" у горњем десном углу, или
- 2. Преко Листе креираних захтева, тако што се са десне стране жељеног захтева изабере опција "Прегледај".

| 0 | Овратак на листу                        |                 |                    |                       |            |                   |                     |                        |               |      |                      |
|---|-----------------------------------------|-----------------|--------------------|-----------------------|------------|-------------------|---------------------|------------------------|---------------|------|----------------------|
| Г | Врати у припрему К Спреман за подношење |                 |                    |                       |            |                   |                     | Преглед/потпис захтева |               |      |                      |
| _ |                                         |                 |                    |                       |            |                   |                     |                        |               |      |                      |
|   | рефИД ↑↓                                | Матични број †↓ | Назив обвезника †↓ | Врста захтева ↓₹      | Период ↑↓  | Датум креирања †↓ | Датум достављања †↓ | ФИН број ↑↓            | Статус захтев | aî∫↓ | Акције               |
|   |                                         |                 |                    | Q + Enter             | 01.01.2021 |                   |                     |                        |               | _    | 🕼 Измени             |
|   | 420288                                  | 206             | ZADRUŽNI SAVEZ A   | Изјава о неактивности | 31.12.2021 | 22.11.2021        |                     |                        | У припреми    | 2    | <b>Q</b> , Прегледај |

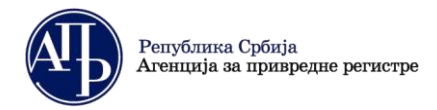

Brankova 25 11000 Beograd (RS) finizvestaji@apr.gov.rs www.apr.gov.rs

Како би било могуће потписати захтев, неопходно је на свом рачунару инсталирати и покренути апликацију за потписивање <u>NexU-APR</u> (детаљније инструкције у вези потписивања могу се наћи у <u>Упутству за</u> <u>електронско потписивање</u>).

Чином потписивања захтева, исти је аутоматски достављен Агенцији, добија ФИН број (о чему корисник одмах добија информацију у апликацији (на врху странице) и нотификацију на мејл адресу законског заступника и креатора корисничког налога) и прелази из статуса "Спреман за подношење" у статус "Поднет".

#### Х. Листа креираних захтева

Командом "**Повратак на листу**" из појединачног захтева апликација води на листу свих креираних захтева (ово је уједно и први екран када се корисник улогује у апликацију).

| Изве   | ничителиции за претидивање 🛠<br>Извештајна година Врста захтева<br>V |                 | Врста захтева<br>У | Матичник број<br>🗸 🗌             |                            | Назия обесника            |                    | Статус захтева     | √)<br>Ж Пони                        | шти Q. Претражи          |
|--------|----------------------------------------------------------------------|-----------------|--------------------|----------------------------------|----------------------------|---------------------------|--------------------|--------------------|-------------------------------------|--------------------------|
| 1 до 1 | 50 ад укулно 67 р                                                    | езултата        |                    |                                  |                            |                           |                    |                    | N 0                                 | 2 Þ 🕅 50 🤍               |
|        | рефИД †↓                                                             | Матични број †↓ | Назив обвезника 🏗  | Врста захтева 🏗                  | Период †↓                  | Датум креирања захтева †↓ | Датум достављања 🗍 | ФИН број захтева 🌐 | Статус захтева - разлог одбачаја †↓ | Ахције                   |
|        | 422866                                                               | 0804            |                    | Ванредни финансијски<br>извештај | 01.01.2022 -<br>27.12.2022 | 27.12.2021                |                    |                    | У припреми                          | 🖉 Изменн<br>Q. Прегледај |
|        | 424772                                                               | 207             | E EX               | Ванредня финансијски<br>извештај | 01.01.2022 -<br>29.12.2022 | 29.12.2021                |                    |                    | У припреми                          | 🗭 Изменн<br>Q. Прегледај |
|        | 425000                                                               | 2079            | 5                  | Изјава о неактивности            | 01.01.2021 -<br>31.12.2021 | 13.01.2022                |                    |                    | Спреман за подношење                | 😰 Измени<br>Q. Прегледај |
|        | 420288                                                               | 2061            |                    | Изјава о неактивности            | 01.01.2021 -<br>31.12.2021 | 22.11.2021                |                    |                    | У припреми                          | 🗭 Изменя<br>Q. Прегледај |

На овој листи налазе се сви захтеви који су креирани са једног корисничког налога као и статус у коме се ти захтеви налазе (Напомена: обрисани захтеви неће бити на листи). Изнад листе налазе се критеријуми који се могу користити за претраживање листе и опција броја захтева који се приказују на једној страници листе.

Поред сваког захтева на листи са десне стране се налазе команде "Измени" и "Прегледај".

Опција "**Измени**" се користи за улазак у захтев ради додатних измена у истом, под условом да је захтев у статусу "У приреми", "Спреман за подношење" или "На допуни".

Опција "Прегледај" се користи за приказ прегледа захтева и слање на потписивање законском заступнику.

### Б. Поступање по обавештењу о недостацима

Уколико се у поступку обраде утврде одређени недостаци везани за достављени Захтев, јавно се објављује "Обавештење о утврђеним недостацима" и обвезник о томе добија нотификацију на мејл адресу из корисничког налога и мејл законског заступника.

Обавештење о утврђеним недостацима обвезника доступно је:

- 1. У апликацији у оквиру картице Обавештења, потврде, дописи...
- 2. На интернет страници Агенције <u>https://fin.apr.gov.rs/JavnaPretraga</u>

Након објаве обавештења о недостацима захтев добија статус "На допуни", а обвезник који је доставио Захтев поново добија приступ истом ради отклањања утврђених недостатака.

**Обвезник без одлагања треба да поступи по објављеном Обавештењу**. У супротном, захтев неће бити одобрен и активност коју је обвезник захтевао неће бити реализована.

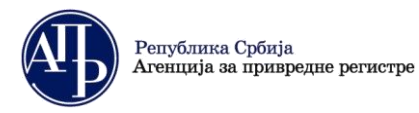

Brankova 25 11000 Beograd (RS) finizvestaji@apr.gov.rs www.apr.gov.rs

Утврђени недостаци исправљају се у поступку који је сличан састављању захтева. На "Листи креираних захтева" потребно је изабрати Захтев за који је објављено обавештење о недостацима и кликом на "Измени" улази се у захтев у коме треба исправити недостатке из обавештења (нпр. уколико потпис на документу Захтева није исправан, треба га обрисати и потом ажурирати исправан Захтев као што је раније објашњено).

Након исправке свих утврђених недостатака потребно је поднети допуну, односно поново потписати захтев као приликом првог достављања (објашњено у тачки IX. на страни 6.).

Уколико су отклоњени сви недостаци, Регистар ће поступити у складу са Захтевом обвезника о чему ће бити обавештен нотификацијом на мејл адресу законског заступника и креатора корисничког налога.

За сва додатна појашњења, питања можете послати на мејл адресу: finizvestaji@apr.gov.rs